## Yard and Tank Maintenance

Last Modified on 03/10/2025 4:35 pm EDT

The system uses *Browse Yard* & *Remote Tanks* to setup where the storage yards are located with GPS coordinates and *Setup Mins* and *Pumping Glns/Min* to facilitate routing in Energy Force.

- 1. Navigate to Main Menu / Storage Inventory / Maintenance Files / Yard and Tank Maintenance.
- 2. Select **Create** to add a new line.
- 3. Enter 1 for Div (Division).
- 4. Name of the Yard goes in the Description field.
- 5. Enter GPS coordinates, X1 and Y1, with a negative.
- 6. Enter the Setup Mins and Pumping Glns/Min.
- 7. **Tab** to continue to the second grid.
- 8. Enter Routes that will use this yard.
- 9. Select the *Location Type Yard* for the starting/ending point for route. *Tank Location Types* are for refill sites or choose *Non-Filling* for Optimizer Plus routes only.
- 10. Select Save when finished.

| ef Br | owse   | e Yard & Remote Tanks      |                  |      |            |                  |   |     |       |                     | 2 |
|-------|--------|----------------------------|------------------|------|------------|------------------|---|-----|-------|---------------------|---|
| Div   | v<br>1 | Description<br>SHELBYVILLE | X1<br>-887301000 | Y1   | Setup Mins | Pumping Glns/Min | ^ | Div | Route | Location Type       | ^ |
|       |        |                            | 001301000        |      |            | 120.00           |   | 1   | 1     | ∽<br>Yard           |   |
|       |        |                            |                  |      |            |                  |   |     |       | Tank<br>Non-Filling |   |
| -     |        |                            |                  |      |            |                  |   |     |       |                     |   |
|       |        |                            |                  |      |            |                  |   |     |       |                     |   |
|       |        |                            |                  |      |            |                  |   |     |       |                     |   |
|       |        |                            |                  |      |            |                  |   |     |       |                     |   |
|       |        |                            |                  |      |            |                  |   |     |       |                     |   |
| _     |        |                            |                  |      |            |                  |   |     |       |                     |   |
|       |        |                            |                  |      |            |                  |   |     |       |                     |   |
|       |        |                            |                  |      |            |                  |   |     |       |                     |   |
|       |        |                            |                  |      |            |                  | ~ |     |       |                     | v |
|       |        |                            |                  |      | _          |                  |   |     |       |                     |   |
|       |        |                            | Create           | Save | a          | 8<br>ancel       |   |     |       |                     |   |
|       |        |                            |                  |      |            |                  |   |     |       |                     |   |